# Sistema de Informação do Câncer

Instrutivo - Processamento da geração do arquivo BPA em batch – Rotina Noturna.

-----

VERSÃO 1.3.0

MINISTÉRIO DA SAÚDE

Secretaria de Atenção à Saúde Instituto Nacional de Câncer José Alencar Gomes da Silva (INCA) Coordenação Geral de Informação e Monitoramento de Serviços e Redes de Atenção à Saúde

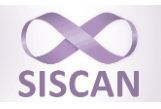

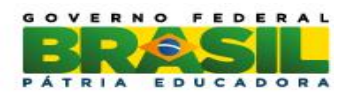

#### Introdução

Este documento apresenta a nova funcionalidade disponibilizada no Siscan na versão 1.3.0 como alternativa para geração do arquivo BPA que hoje é realizada em tempo real, sobrecarregando a memória do servidor de aplicação.

#### Descrição do Problema

Não está sendo possível encerrar uma competência e gerar o arquivo BPA nos horários de maior uso da aplicação. Quando isso ocorre o sistema apresenta uma mensagem de erro e não gera o arquivo.

#### Causa(s) do Problema

O problema ocorre devido ao processo de geração do arquivo BPA ser muito oneroso, pois para cada encerramento são realizadas várias consultas ao banco de dados, carregando todos os dados a serem processados temporariamente para a memória do servidor. Isso aliado à alta concorrência de usuários acessando a aplicação faz com que a máquina não consiga processar os encerramentos e gerar os arquivos necessários caso sejam gerados nos horários de maior uso da aplicação.

#### Solução

A solução ideal para o problema relatado é transferir a lógica de encerramento de competência para dentro do Banco de Dados e também alterar a aplicação para gravar um agendamento de encerramento de competência, fazendo com que o encerramento de competência seja agendado somente uma vez, independente da concorrência em memória da aplicação SISCAN, fazendo com que o arquivo BPA seja processado e gerado no período noturno.

Estão desenhados abaixo alguns processos do sistema SISCAN que ajudam a entender a proposta de novo processo para Encerramento de Competência:

#### Figura 1 – Processo de Cadastro de um Exame

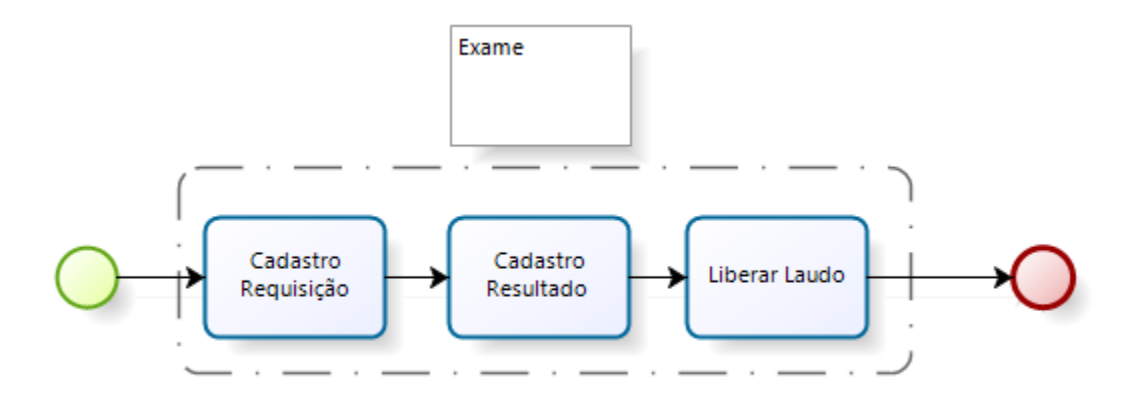

Figura 2 – Processo de Encerramento da Competência Principal

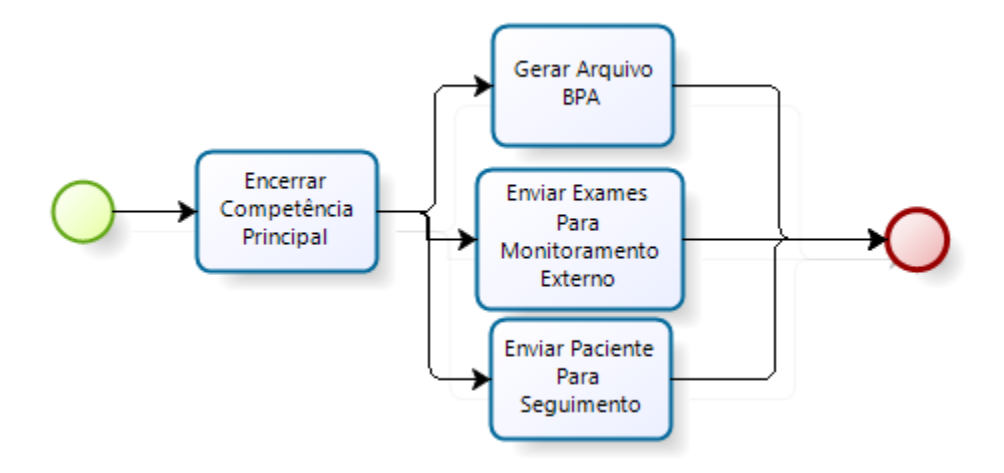

*Figura 3* – Processo de Cadastro de um Exame de Monitoramento Externo

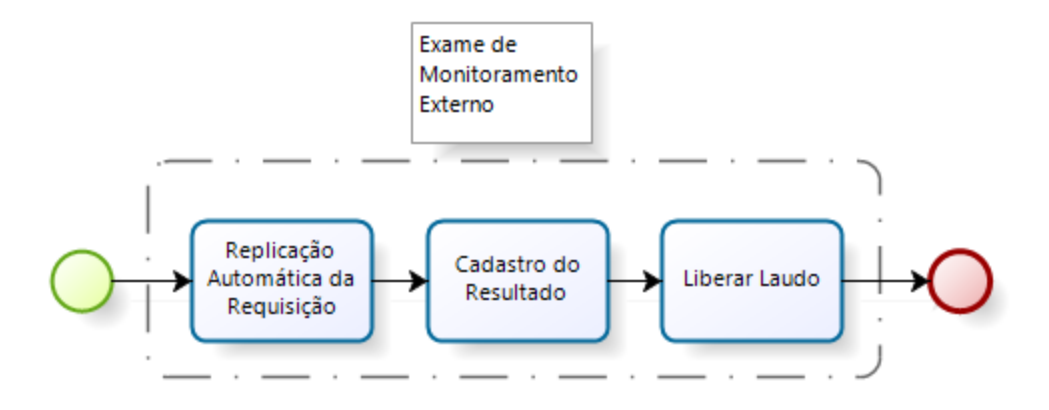

Figura 4 – Processo de Encerramento de Competência de Monitoramento Externo

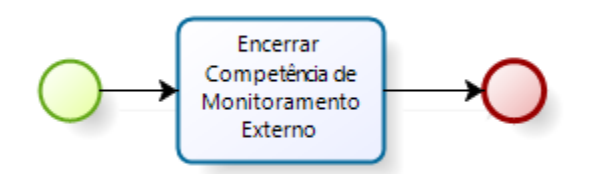

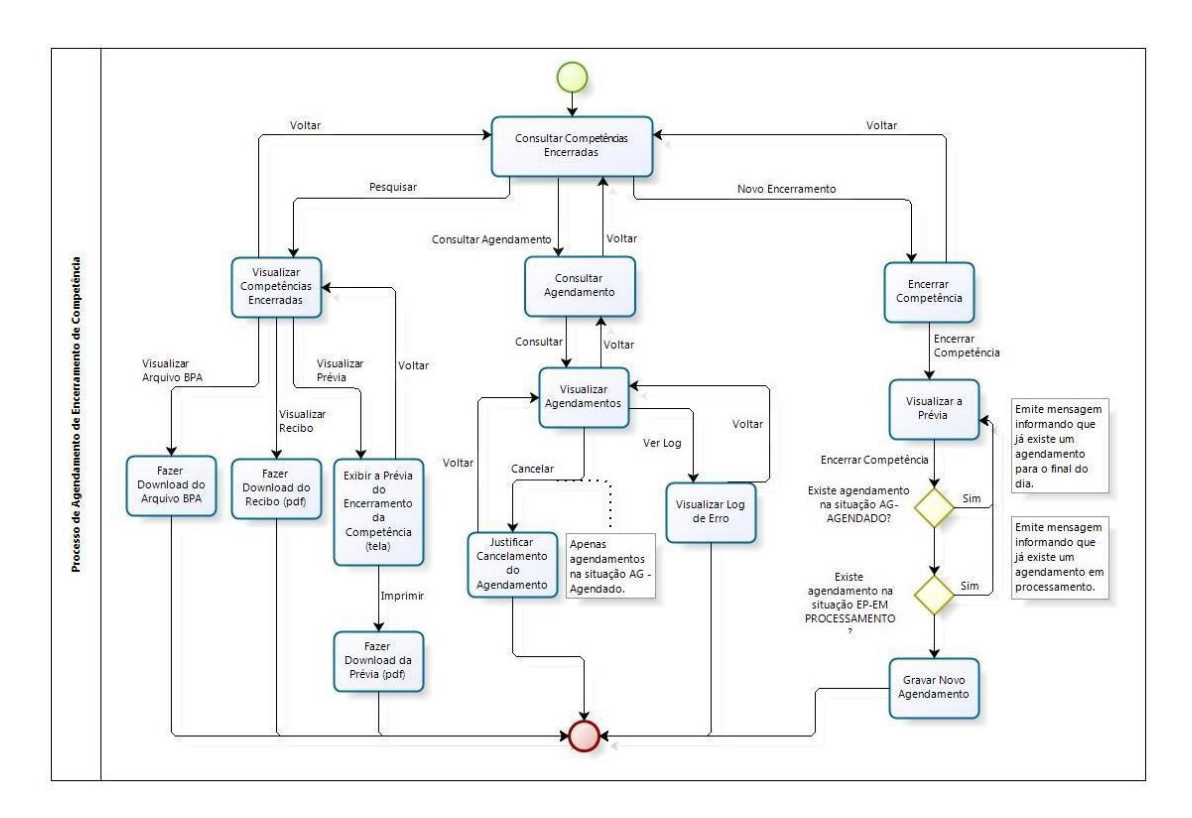

*Figura 5* - V Processo de Agendamento de Encerramento de Competência

Figura 6 – Processo de Execução do Encerramento de Competência

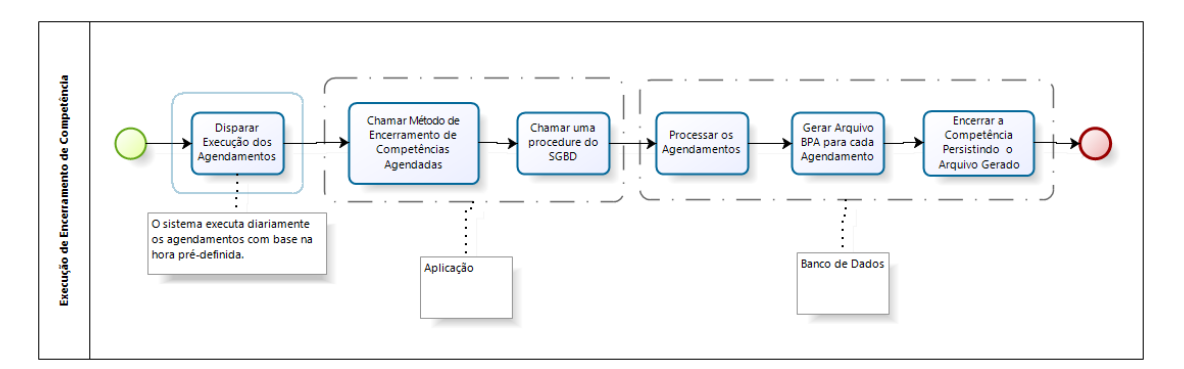

Com o processo de agendamento é possível utilizar de maneira mais eficaz os recursos disponíveis para que a aplicação Siscan atinja seu objetivo, reduzindo o tempo de processamento de arquivos e diminuindo a concorrência de utilização do sistema nos horários de pico.

### Passo a passo para agendamento de encerramento de competência de forma batch-Noturno:

As mudanças ocorridas não alteram as regras já definidas no sistema e as orientações não diferem das disponíveis no Manual Preliminar do Siscan.

O processo de agendamento inicia-se conforme já definido no Manual Preliminar do Siscan com a seleção da opção Novo Encerramento, do tipo de laboratório – coordenação – competência.

| SISC<br>SISC                       | úde<br>téřio da Saúde<br>AN<br>INFORMAÇÃO DO CÂNCER                                                                           |                                             | ? ajuda 🙆 fe                                    | ormulários 🙆 informativos | principal x sair |
|------------------------------------|----------------------------------------------------------------------------------------------------|---------------------------------------------|-------------------------------------------------|---------------------------|------------------|
| EXAME                              | MONITORAMENTO EXTERNO DADOS TRATA<br>ENCERRAR COMPETÊNCIA<br>PESQUISA<br>Laboratório •<br>C Principal C Monitoramento Externo | MENTO<br>Coordenação<br>Selecione<br>Novo E | Competència<br>Selecione<br>Incerramento Limpar | Pesquisar                 |                  |
| Secretari<br>http://18928.12837/si | ia de Atencão à Saúde – SAS<br>istenvisio/meramenio/Sometines/indexisi/                                                       |                                             |                                                 | b)                        | DATASUS          |

Ao iniciar o processo de encerramento o sistema irá apresentar em qual status se encontra o encerramento, os status são:

- Concluído;
- Em Andamento;
- Com Erro;
- Cancelado.

Então, o usuário ao logar no sistema, irá verificar em que status se encontra a sua competência, podendo apresentar um dos status acima.

A versão 1.3.0 terá como melhorias a geração do arquivo de BPA de forma Batch, para tanto foi disponibilizado a opção que o sistema encaminhará para o e-mail do profissional logado a informação de geração ou de erro ao gerar o arquivo, porém podese cadastrar um e-mail adicional para receber as informações.

Também foi disponibilizada a opção de cadastrar um e-mail para ser enviado ao gestor do SIA o arquivo de BPA como anexo após sua geração.

O sistema realizará o processamento em batch no prazo de até 72h.

| SCAN                                                                                                    |                                                                                                    |                                                                                                    |                               | 🥐 ajuda 🚹 for | mulários 📶 informativos 🚮 principal 🚦 |
|----------------------------------------------------------------------------------------------------|----------------------------------------------------------------------------------------------------|----------------------------------------------------------------------------------------------------|-------------------------------|---------------|---------------------------------------|
| MA DE INFORMAÇÃO DO CÂNCER<br>ME MONITORAMENTO EXTERNO                                                                                                    | DADOS TRATAMENTO                                                                                                    |                                                                                                    |                               |               | restador De Serviço Master            |
|                                                                                                    | ENCERRAR COMPETÊNCIA                                                                                                    |                                                                                                    |                               |               | ENTED                                 |
|                                                                                                    | DADOS DE ENCERRAMENTO                                                                                                    |                                                                                                    |                               |               |                                       |
|                                                                                                    | Laboratório •                                                                                                    | Coordenação .                                                                                                    | Competência                   |               |                                       |
|                                                                                                    | Principal C Monitoramento Externo                                                                                                    | Coordenação Estadual RS                                                                                              | 2015/03                       |               | 841 - C                               |
|                                                                                                    |                                                                                                    |                                                                                                    | Lo sal oo                     |               | 0 04                                  |
|                                                                                                    | CONFIGURAÇÃO DE ENVIO DE EMAIL<br>Informe o email adicional para alerta da conclu                                                                                              | usão da geração do BPA                                                                                               |                               |               |                                       |
|                                                                                                    |                                                                                                    |                                                                                                    |                               |               |                                       |
|                                                                                                    | Informe o email do gestor do SIA que receber                                                                                                    | á o arquivo BPA após processado                                                                                      |                               |               |                                       |
|                                                                                                    |                                                                                                    |                                                                                                    |                               |               |                                       |
|                                                                                                    | <b>Aviso:</b><br>Será enviada uma notificação por e-mail inforn                                                                                                    | mando a conclusão de sua solicitação em até                                                                          | 72h.<br>Volta                 | r Encerrar    |                                       |
| cretaria de Atenção à Saúde – SAS                                                                                                    | Aviso:<br>Será enviada uma notificação por e-mail inforr                                                                                                    | mando a conclusão de sua solicitação em até                                                                          | 72h.<br>Voltar                | r Encertar    |                                       |
| tcretaria de Atenção à Saúde – SAS<br>stítuto Nacional de Câncer José Alencar                                                                                                    | Aviso:<br>Será enviada uma natíficoção por e-mail inforn<br>Gomes da Silva – INCA                                                                                              | mando a conclusão de sua solicitação em até                                                                          | 72h.<br>Volta                 | r Encerrar    | S DATASI                              |
| rcretaria de Atenção à Saúdo – SAS<br>Stituto Nacional de Câncer José Alencar                                                                                                    | Aviso:<br>Será enviada uma notificoção por e-mail inform<br>Gomes da Silva – INCA                                                                                              | mando a conclusão de sua solicitação em até                                                                          | 72b.<br>Volta                 | r Encertar    | S DATASI                              |
| cretaria de Atenção à Saúde — SAS<br>Stituto Nacional de Câncer José Alencar                                                                                                    | Aviso:<br>Será enviada uma natificação por e-mail inform<br>Gomes da Siliva —INCA                                                                                              | mando a conclusão de sua solicitação em até                                                                          | Zh.<br>Volta                  | r Encernar    |                                       |
| rcretaria de Atenção à Saùde – SAS<br>stituto Nacional de Câncer José Alencar<br>zado(a),                                                                                                    | Aviso:<br>Será enviada uma natificação por e-mail inform<br>Gomes da Silva – INCA                                                                                              | mando a conclusão de sua solicitação em até                                                                          | 2h.<br>Volta                  | r Encertar    |                                       |
| ecretaria de Atenção à Saúde – SAS<br>stítuto Nacional de Câncer José Alencar<br>zado(a),<br>gerado o arquivo BPA para o CNES 25                                                                                             | Aviso:<br>Será enviada uma natificação por e-mail inform<br>Gomes da Silva – INCA<br>29173 - LABORATORIO CARLOS CHAGAS - refer                                                 | mando a conclusão de sua solicitação em até                                                                          | 227.<br>Volta                 | r Encertar    |                                       |
| cretaria de Atenção à Saúde – SAS<br>stituto Nacional de Câncer José Alencar<br>zado(a),<br>gerado o arquivo BPA para o CNES 25<br>or não responda a esse email, ele foi                                                     | Aviso:<br>Será enviada uma natificação por e-mail inform<br>Gomes da Silva – INCA<br>29173 - LABORATORIO CARLOS CHAGAS - refer<br>gerado automaticamente pelo SISCAN - SISTEMA | mando a conclusão de sua solicitação em até<br>ente à competência 2014/11 da Coordena<br>A DE INFORMAÇÃO DO CÂNCER.  | 22h.<br>Volta<br>ão Estadual. | Encertar      |                                       |
| cretaria de Atenção à Saúde – SAS<br>stituto Nacional de Câncer José Alencar<br>zado(a),<br>gerado o arquivo BPA para o CNES 25<br>or não responda a esse email, ele foi ;<br>nciosamente,                                   | Aviso:<br>Será enviada uma natificação por e-mail inform<br>Gomes da Silva – INCA<br>29173 - LABORATORIO CARLOS CHAGAS - refer<br>gerado automaticamente pelo SISCAN - SISTEMA | mando a conclusão de sua solicitação em até<br>ente à competência 2014/11 da Coordena:<br>A DE INFORMAÇÃO DO CÂNCER. | 22h.<br>Volta<br>ão Estadual. | Encertar      | S DATAS                               |
| rcretaria de Atenção à Saúde – SAS<br>Stituto Nacional de Câncer José Alencar<br>zado(a),<br>gerado o arquivo BPA para o CNES 25<br>or não responda a esse email, ele foi p<br>nclosamente,<br>inclosamente,                 | Aviso:<br>Será enviada uma notificação por e-mail inform<br>Gomes da Silva – INCA<br>29173 - LABORATORIO CARLOS CHAGAS - refer<br>gerado automaticamente pelo SISCAN - SISTEMA | mando a conclusão de sua solicitação em até<br>ente à competência 2014/11 da Coordena:<br>A DE INFORMAÇÃO DO CÂNCER. | 72h.<br>Voita<br>ão Estadual. | r Encertar    |                                       |
| cretaria de Atenção à Saùde – SAS<br>stituto Nacional de Câncer José Alencar<br>tado(a),<br>gerado o arquivo BPA para o CNES 25<br>yr não responda a esse email, ele foi <sub>l</sub><br>rciosamente,<br>JIPE SISCAN-DATASUS | Aviso:<br>Será enviada uma notificoção por e-mail inform<br>Gomes da Silva – INCA<br>29173 - LABORATORIO CARLOS CHAGAS - refer<br>gerado automaticamente pelo SISCAN - SISTEMA | mando a conclusão de sua solicitação em até<br>ente à competência 2014/11 da Coordena<br>A DE INFORMAÇÃO DO CÂNCER.  | 72h.<br>Voita<br>ão Estadual. | r Encertar    |                                       |
| cretaria de Atenção à Saúde — SAS<br>stituto Nacional de Cânter José Alencar<br>zado(a),<br>gerado o arquivo BPA para o CNES 25<br>yr não responda a esse email, ele foi p<br>rciosamente,<br>JIPE SISCAN-DATASUS            | Aviso:<br>Será enviada uma notificoção por e-mail inform<br>Gomes da Silva – INCA<br>29173 - LABORATORIO CARLOS CHAGAS - refer<br>gerado automaticamente pelo SISCAN - SISTEMA | mando a conclusão de sua solicitação em até<br>ente à competência 2014/11 da Coordena,<br>A DE INFORMAÇÃO DO CÂNCER. | 22h.<br>Voita                 | Encertar      |                                       |

Observar que após o agendamento o sistema informa o status **em andamento** conforme ícones abaixo:

| Saúde<br>Winistério da Saúde              |       |                                                   |                 |                       |                        |                 |             |        |        |        |                         |                                                        |
|-------------------------------------------|-------|---------------------------------------------------|-----------------|-----------------------|------------------------|-----------------|-------------|--------|--------|--------|-------------------------|--------------------------------------------------------|
| SISCAN<br>SISTEMA DE INFORMAÇÃO DO CÂNCER |       |                                                   |                 |                       |                        |                 |             |        |        |        |                         | ? ajuda 🖪 formulàrios 🖪 informativos 😭 principal 🗙 sai |
| EXAME MONITORAMENTO EXTERNO               | DADOS | TRATAMENTO                                        |                 |                       |                        |                 |             |        |        |        |                         |                                                        |
|                                           |       | ENCERRAR COMPETÊ                                  | NCIA            |                       |                        |                 |             |        |        |        |                         | STENTE DE                                              |
|                                           |       | PESQUISA<br>Laboratório •<br>@ Principal C Monito | ramento Externo | Coordenaç<br>Coordena | šo<br>Ição Estadual RS |                 | Comp<br>Sel | ecione | a      |        |                         |                                                        |
|                                           |       |                                                   |                 |                       | Novo Encerram          | ento            |             | Limpa  | ir     | F      | esquisar                | 1                                                      |
|                                           |       | COMPETÊNCIAS ENCER                                | RADAS           |                       |                        |                 |             |        |        |        |                         |                                                        |
|                                           |       | Mostrar 10 💌                                      |                 |                       |                        |                 |             |        |        |        |                         |                                                        |
|                                           |       | Coordenação 🔹                                     | Laboratório •   | Competência •         | Data de Geração 🔹      | Status •        | BPA         | SIA    | Recibo | Prévia | Reagendar /<br>Cancelar |                                                        |
|                                           |       | Coordenação Estadual<br>RS                        | Principal       | 2015/02               | $\longrightarrow$      | Em<br>andamento |             |        |        | ρ      |                         |                                                        |
|                                           |       | Coordenação Estadual<br>RS                        | Principal       | 2015/01               |                        |                 | Ŧ           |        | ٩      | ٩      |                         |                                                        |
|                                           |       | Coordenação Estadual<br>RS                        | Principal       | 2014/12               |                        |                 | ŧ           |        | P      | ٩      |                         |                                                        |
|                                           |       | Coordenação Estadual<br>RS                        | Principal       | 2014/11               |                        |                 | ŧ           |        | ρ      | ρ      |                         |                                                        |
|                                           |       | Coordenação Estadual<br>RS                        | Principal       | 2014/10               |                        |                 | ŧ           |        | ρ      | P      |                         |                                                        |
|                                           |       | Coordenação Estadual<br>RS                        | Principal       | 2014/09               |                        |                 | Ŧ           |        | P      | ٩      |                         |                                                        |
|                                           |       | Coordenação Estadual<br>RS                        | Principal       | 2014/08               |                        |                 | ÷           |        | ρ      | ٩      |                         |                                                        |
|                                           |       | Coordenação Estadual<br>RS                        | Principal       | 2014/07               |                        |                 | Ŧ           |        | ٩      | ٩      |                         |                                                        |

Não será permitido realizar um agendamento tendo outro em andamento, se for tentar realizar o sistema informa a seguinte mensagem:

"Não é possível agendar o encerramento dessa competência. Favor aguardar o final da execução do BPA da competência anterior."

| Saúde<br>Ministêrio da Saúde              |                                                   |                                                     |                                   |                                    |                                   |                           |             |
|-------------------------------------------|---------------------------------------------------|-----------------------------------------------------|-----------------------------------|------------------------------------|-----------------------------------|---------------------------|-------------|
| SISCAN<br>SISTEMA DE INFORMAÇÃO DO CÂNCER |                                                   |                                                     |                                   |                                    |                                   | nformativos 🙆 principal 🗙 | air<br>.3.0 |
| EXAME MONITORAMENTO EXTERNO DADOS TRA     |                                                   |                                                     |                                   | - d- 500 d                         |                                   |                           |             |
|                                           | PRÉVIA DO ENCERRAMENTO DE COMPETÊNCIA             | ncia, Pavor aguardar o n                            | nai da execuça                    | o do Bra da con                    | npetencia ante                    |                           | 0           |
|                                           | RELATÓRIO DE VERIFICAÇÃO DE FATURAMENTO -         |                                                     |                                   |                                    |                                   |                           | 010         |
|                                           | Competência: MAR/2015<br>CNPJ: 87.020.517/0001-20 | Coordenação<br>Nome: HOSP                           | : Coordenação<br>ITAL DE CLINICA: | Estadual RS                        |                                   | 51×0 047                  | <b>y</b>    |
|                                           | Competência                                       | MAR/2015                                            | FEV/2015                          | JAN/2015                           | DEZ/2014                          | Totais                    |             |
|                                           | Citopatológico de Mama                            | 2                                                   | 25                                | 0                                  | 0                                 | 27                        |             |
|                                           | Citopatológico de Colo                            | 1                                                   | 8                                 | 0                                  | 0                                 | 9                         |             |
|                                           | Histopatológico de Mama - Biópsia                 | 0                                                   | 10                                | 0                                  | 0                                 | 10                        |             |
|                                           | Histopatológico de Mama - Peça Cirúrgica          | 0                                                   | 3                                 | 0                                  | 0                                 | 3                         |             |
|                                           | Histopatológico de Colo - Biópsia                 | 0                                                   | 5                                 | 0                                  | 0                                 | 5                         |             |
|                                           | Histopatológico de Colo - Peça Cirúrgica          | 0                                                   | 10                                | 1                                  | 0                                 | 11                        |             |
|                                           | Mamografia Bilateral de Rastreamento              | 0                                                   | 2                                 | 0                                  | 0                                 | 2                         |             |
|                                           | Mamografia Unilateral                             | 0                                                   | 15                                | 0                                  | 0                                 | 15                        |             |
|                                           |                                                   |                                                     |                                   | Total                              | de exames fatu                    | Jrávels: 82               |             |
|                                           | Total de mamogr                                   | atias de rastreamento e<br>tal de mamografias de ri | m pacientes ab<br>astreamento pa  | aixo de 35 anos<br>ra a mesmo pa   | i ou acima de 1<br>ciente na comp | 10 anos: 0<br>petência: 0 |             |
|                                           | Total de man                                      | nografias diagnósticas e                            | m pacientes ab                    | aixo de 10 anos                    | ou acima de 1                     | .10 anos: 0               |             |
|                                           | Total o                                           | le mamografias diagnós                              | icas para o me                    | smo paciente n                     | a mesma comp                      | ietência: 4               |             |
|                                           | Total                                             | de exames de cito de ma                             | ma em pacient                     | es abaixo de 16                    | ou acima de 1                     | 10 anos: 3                |             |
|                                           | Total de exames                                   | de histo de mama (biop                              | sia) em mulher<br>ica) em pacient | es abaixo de 16<br>es abaixo de 16 | ou acima de 1<br>ou acima de 1    | 10 anos: 0                |             |
|                                           | i otor de exames de ris                           | 'otal de exames Cito de l                           | olo em mulher                     | es abaixo de 10                    | ) ou acima de 1                   | 10 anos: 0                |             |
|                                           | Total de exa                                      | imes Histo de Colo (Bióp                            | sia) em mulher                    | es abaixo de 13                    | ou acima de 1                     | 10 anos: 0                |             |

A tela de prévia exibe os procedimentos a serem faturados conforme já especificado no Manual Preliminar do Siscan, tendo apenas a alteração da mensagem do pop up abaixo, caso selecione a opção de "Encerrar Competencia".

| PRÉVIA DO ENCERTRAVAMENTO DE COMPETÊNCIA  ELENCIÓN DE VERTIFICAÇÃO DE ATURIDAMENTO  ELENCIÓN DE VERTIFICAÇÃO DE ATURIDAMENTO  Emperência: DEZ/2014 Contractor de Contractor de Contracto | EXAME | MONITORAMENTO EXTERNO | DADOS | TRATAMENTO                                                                                                    |                                                                                                    |                                                                                                    |                                                                                                    |                                                                                                    |                                                                                                    |                                                                                                    |                                                                                                    |
|----------------------------------------------------------------------------------------------------|-------|-----------------------|-------|----------------------------------------------------------------------------------------------------|----------------------------------------------------------------------------------------------------|----------------------------------------------------------------------------------------------------|----------------------------------------------------------------------------------------------------|----------------------------------------------------------------------------------------------------|----------------------------------------------------------------------------------------------------|----------------------------------------------------------------------------------------------------|----------------------------------------------------------------------------------------------------|
| Comparabiniziani DEZ/2014       Condensação: Condensação Estadual CE         Chipis 07.309.000/001-55       Henic LEX00ATORIO CALINOS CHILAGAS         Cinopatolígico de Mamis       0       0       0       0       0       0       0       0       0       0       0       0       0       0       0       0       0       0       0       0       0       0       0       0       0       0       0       0       0       0       0       0       0       0       0       0       0       0       0       0       0       0       0       0       0       0       0       0       0       0       0       0       0       0       0       0       0       0       0       0       0       0       0       0       0       0       0       0       0       0       0       0       0       0       0       0       0       0       0       0       0       0       0       0       0       0       0       0       0       0       0       0       0       0       0       0       0       0       0       0       0       0       0       0 <th></th> <td></td> <td></td> <td>PRÉVIA DO</td> <td>ENCERRAM</td> <td>VENTO DE COMPETÊNCIA</td> <td></td> <td></td> <td></td> <td></td> <td></td>                                                                                                    |       |                       |       | PRÉVIA DO                                                                                                    | ENCERRAM                                                                                                    | VENTO DE COMPETÊNCIA                                                                                                    |                                                                                                    |                                                                                                    |                                                                                                    |                                                                                                    |                                                                                                    |
| Memografia Unitateral  CK Cancelar mes faturáveis: 0  Total de mamografias de rastreamento para na encompetências Total de mamografias de rastreamento para na encompetências Total de mamografias de rastreamento para na encompetências Total de mamografias de rastreamento para na encompetências Total de mamografias de rastreamento para na encompetências Total de mamografias de rastreamento para na encompetências Total de mamografias de rastreamento para na encompetências Total de exames de Nisto de tot de mama empacientes abaixo de 15 ou acima de 110 anos: Total de exames de Nisto de mamo (Perça Cirúrgica) em pacientes abaixo de 16 ou acima de 110 anos: Total de exames de Nisto de Ciolo (Siposi) em multeres abaixo de 16 ou acima de 110 anos: Total de exames histo de ciolo (para similares abaixo de 110 anos: 0 Total de exames histo de ciolo (para similares abaixo de 110 anos: 0 Total de exames histo de ciolo (para similares abaixo de 110 anos: 0 Total de exames histo de ciolo (para similares abaixo de 110 anos: 0 Total de exames histo de ciolo (para similares abaixo de 110 anos: 0 Total de exames histo de ciolo (para similares abaixo de 110 anos: 0 Total de exames histo de ciolo (para similares abaixo de 110 anos: 0 Total de exames histo de ciolo (para similares abaixo de 110 anos: 0 Total de exames histo de ciolo (para similares abaixo de 110 anos: 0 Total de exames histo de ciolo (para similares abaixo de 110 anos: 0 Total de exames histo de ciolo (para similares abaixo de 110 anos: 0 Total de exames histo de ciolo (para similares abaixo de 110 anos: 0 Total de exames histo de ciolo (para similares abaixo de 110 anos: 0 Total de exames histo de ciolo (para similares abaixo de 110 anos: 0 Total de exames histo de ciolo (para cimilares abaixo de 110 anos: 0 Total de exames histo de ciolo (para cimilares abaixo de 110 anos: 0 Total de exames histo de ciolo (para cimilares abaixo de 110 anos: 0 Total de exames histo de ciolo (para cimilares abaixo de 110 anos: 0 Total de exames histo de ciolo (para cimilares abaixo  |       |                       |       | Competência<br>CNP: 07.209.0<br>Competência<br>Citopatológie<br>Histopatológi<br>Histopatológi<br>Histopatológi<br>Histopatológi<br>Mamografia I | :: DEZ/2014<br>100/0001-45<br>to de Mama<br>co de Colo<br>gico de Mam<br>gico de Mam<br>gico de Colo<br>gico de Colo<br>Bilateral de | n <u>– Biónsia</u><br>Mensagem da página da web<br>encersi-la 10 cencera<br>of cencersi-la 10 cencera                                                                                       | Coordenaç<br>Nome: LAB<br>DEZ/2014<br>0<br>0<br>0<br>0<br>0<br>0<br>0<br>0<br>0<br>0<br>0<br>0<br>0<br>0<br>0<br>0<br>0<br>0                                                                                              | ião: Coordenaçã<br>IORATORIO CARI<br>NOV/2014<br>0<br>0<br>0<br>etência deseja I<br>tência será agei<br>o do BPA.                                                                                            | io Estadual CE<br>OS CHAGAS<br>OUT/2014<br>0<br>0<br>0<br>0<br>0<br>0<br>0<br>0<br>0<br>0<br>0<br>0<br>0<br>0<br>0<br>0<br>0<br>0                                                                                                    | SET/2014                                                                                                    | Totais<br>0<br>0<br>0<br>0<br>0<br>0                                                                                                    |
|                                                                                                    |       |                       |       |                                                                                                    | Unitateral                                                                                                    | Total de manografias<br>Total de manografias<br>Total de manografi<br>Total de casames de histo de<br>Total de exames de histo de<br>Total de exames de histo de<br>Total de exames histo d | fe rastreamento<br>mamografías de<br>las diagnósticas<br>nografias diagnó<br>mes de cito de m<br>mes de cito de<br>to de mama (bic<br>Mama (Peça Cirú<br>e exames Cito di<br>listo de Colo (Bic<br>e colo (peça cirú<br>T | OK<br>em pacientes i<br>rastreamento<br>em pacientes a<br>sisticas para o m<br>nama em pacie<br>opsia) em mulh<br>rgica) em mulh<br>lopsia) em mulh<br>lopsia) em mulh<br>lopsia) em mulh<br>lopsia) em mulh | Cancele<br>abaixo de 35 anos<br>para a mesmo pa<br>abaixo de 10 anos<br>nesmo paciente m<br>tres abaixo de 10<br>ntes abaixo de 10<br>eres abaixo de 10<br>eres abaixo de 10<br>eres abaixo de 10<br>eres abaixo de 10<br>ate competência<br>Total de | r mes fa<br>ou acima de 1<br>ciente na comp<br>ou acima de 1<br>a mesma comp<br>ou acima de 1<br>ou acima de 1<br>ou acima de 1<br>ou acima de 1<br>ou acima de 1<br>ou acima de 1<br>ou acima de 1<br>ou acima de 1<br>ou acima de 1<br>ou acima de 1<br>ou acima de 1<br>ou acima de 1<br>ou acima de 1<br>ou acima de 1<br>ou acima de 1 | u<br>turáveis: 0<br>(10 anos: 0<br>betěncia: 0<br>(10 anos: 0<br>(10 anos: 0<br>(10 anos: 0<br>(10 anos: 0<br>(10 anos: 0<br>(10 anos: 0<br>(10 anos: 0<br>(10 anos: 0<br>(10 anos: 0)<br>(10 anos: 0)<br>(10 anos: 0) |

Ao solicitar o encerramento de competência de um respectivo mês, o sistema irá agendar esse encerramento para o período noturno, tendo sua execução para a 0h (meia noite), assim o sistema irá buscar todas as competências de todos os usuários que fizeram o agendamento até às 23h59 daquela data e irá iniciar o processo de encerramento a 0h.

Caso o usuário tente encerrar a competência após a 0h, essa só será executada no dia posterior.

Após agendamento, o sistema deverá encerrar a competência no máximo em 72h (3 dias), alterando o status de "Em Andamento" para "Concluído", "Com Erro" ou "Cancelado", dando um resultado do processamento.

Caso o status esteja como "Concluído" o sistema deverá gerar os arquivos de BPA e o recibo da competência.

Após o sistema terminar os processamentos de encerramento de competência será enviado um e-mail ao usuário dando todas as informações de seu respectivo encerramento de competência.

Esse e-mail será enviado pelo sistema às 6h da manhã.

| Alguno Mensagem                                                                                              |                                                                                                    |                                                                           |                            |                                         |                      |                                        | 2         |
|----------------------------------------------------------------------------------------------------|----------------------------------------------------------------------------------------------------|---------------------------------------------------------------------------|----------------------------|-----------------------------------------|----------------------|----------------------------------------|-----------|
| lignerar 🕺 🗙                                                                                                 | Responder Responder Encaminhar<br>a Todos                                                                                | a =<br>a =<br>B Email de Equipe<br>A Cond<br>B Responder e Exc.<br>S Ciar | Gerente                    | Regras *<br>ConeNote<br>Over<br>Aples * | Aarcar como Não Lida | Traductir<br>+<br>+<br>Selectionadas = | Q<br>Zoom |
| Esdue<br>De: modelowebapp-m<br>Para:<br>Cc<br>Assumte: DATASUS SIS                                           | Responder<br>modelowebapprecidasitramento Bisaude.gov.br <siscan disaude.go<br="">CAN BPA referência Abril/2012</siscan> | a                                                                         | em arqui<br>Denas inf      | ivo em a<br>formativ                    | anexo. Esse<br>vo.   | e-mail é                               |           |
| Prezado(a),<br>Foi gerado o arquivo I<br>Favor não responda a er<br>Atenciosamente,<br>EQUIPE SINCAN-DATASUB | BPA para CNES 0<br>sse e-mail, ele foi gerado automaticamente pelo SISCAI                                                | 7 - SISTEMA DE INFORMAÇÃO D                                               | referente à cor<br>CÂNCER. | npetência 04/201                        | 4-                   |                                        | 1811      |

Após o recebimento da notificação, o usuário poderá acessar os arquivos gerados no sistema. Ao selecionar "Encerrar Competência", preencher os dados necessários, "Pesquisar", aparecerá a seguinte tela:

| ESOUISA                           |                   |             |                          |                 |     |        |        |        |           |
|-----------------------------------|-------------------|-------------|--------------------------|-----------------|-----|--------|--------|--------|-----------|
| Laboratório<br>Principal      Mor | itoramento Extern | Coordena    | ição                     |                 | •   | ompeté | incia  |        |           |
|                                   |                   |             | Novo E                   | incerramento    |     | Lir    | mpar   |        | Pesquisar |
| Competências                      | ē —               |             |                          |                 |     |        |        |        |           |
| Mostrar 10 🔻                      |                   |             |                          |                 |     |        |        |        |           |
| Coordenação 🔶                     | Laboratório 🔶     | Competência | Data de 🖕                | Status 🗢        |     |        | Opçõe  | es     |           |
|                                   |                   |             | Geração                  |                 | BPA | SIA    | Recibo | Prévia | Reagendar |
| Coordenação<br>Estadual de GO     | Principal         | 2014/07     | 08/07/2014               | Concluído       |     |        | ٩      | ٩      |           |
|                                   | Principal         | 2014/07     | 0 <mark>8/07/2014</mark> | Em<br>andamento |     |        |        | P      |           |
| Coordenação<br>Estadual de RJ     |                   |             |                          | 5               |     |        |        |        | -         |

# Função dos ícones:

| Ícone | Hint                                                                 | Função                                                                                                    |
|-------|----------------------------------------------------------------------|----------------------------------------------------------------------------------------------------|
|       | Realizar o<br>download do<br>arquivo BPA                             | Esse ícone será habilitado apenas quando o arquivo BPA já<br>estiver sido gerado e com o Status "Concluído". Permite que<br>o usuário faça o download do arquivo BPA para sua<br>máquina local conforme já funciona atualmente.                                                                                                    |
| X     | Enviar o arquivo<br>para o e-mail do<br>gestor do SIA<br>cadastrado. | Esse ícone será habilitado apenas quando o arquivo BPA já<br>estiver sido gerado e com o Status "Concluído". Permite que<br>o usuário envie o arquivo gerado para o responsável do SIA,<br>porém esse envio só será possível se o e-mail do gestor do<br>SIA for cadastrado previamente. Ao clicar no ícone do e-<br>mail, o sistema apresenta uma pop-up perguntando se o<br>mesmo deseja enviar o e-mail em questão. |
| Q     | Visualizar<br>Recibo do BPA                                          | Esse ícone será habilitado apenas quando o arquivo BPA já<br>estiver sido gerado e com o status "Concluído". Permite<br>visualizar o recibo do BPA depois de gerado, conforme já<br>funciona atualmente.                                                                                                    |
| Q     | Visualizar<br>Prévia do BPA                                          | Esse ícone será habilitado para os 3 status possíveis. Status<br>"Concluído", "Em andamento", "Erro ao gerar arquivo".<br>Permite visualizar a prévia do BPA.                                                                                                    |
|       | Reagendar<br>Encerramento da<br>Competência.                         | Esse ícone será habilitado apenas caso ocorra erro no<br>processamento do arquivo e o status seja "Erro ao gerar<br>arquivo". Permite que o usuário reagende o encerramento da<br>competência. Ao clicar em reagendar, o sistema apresenta<br>uma pop-up perguntando se o usuário deseja reagendar o<br>processamento.                                                                                                 |

| SCAN                           |                                                                                                    |                                                                    |                                                |                                                             |                                                 |     |                    |                         |          |                        | njuda 👔 | formulário | os 🙆 inform | ativos 😭 pri | ncipal 🗙 |
|--------------------------------|----------------------------------------------------------------------------------------------------|--------------------------------------------------------------------|------------------------------------------------|-------------------------------------------------------------|-------------------------------------------------|-----|--------------------|-------------------------|----------|------------------------|---------|------------|-------------|--------------|----------|
| ME MONITORAMENTO EXTERNO DADOS | TRATAMENTO                                                                                                    |                                                                    |                                                |                                                             |                                                 |     |                    |                         |          |                        |         |            |             |              |          |
|                                | ENCERRAR COMPETE                                                                                                    | NCIA                                                               |                                                |                                                             |                                                 |     |                    |                         |          |                        |         |            |             |              | ENTE D   |
|                                | PESQUISA                                                                                                    |                                                                    | Coordenac                                      | ňo                                                          |                                                 |     | etência            |                         |          |                        |         |            |             | US - A.M.    | 6        |
|                                | Principal C Monite                                                                                                    | oramento Externo                                                   | Coordena                                       | ção Estadual CE                                             |                                                 | Sel | ecione             |                         |          | •                      |         |            |             | 54           | IVO OV   |
|                                |                                                                                                    |                                                                    |                                                | Novo Encerram                                               | ento                                            |     | Limpar             | 7                       | Pes      | quisar                 |         |            |             |              |          |
|                                |                                                                                                    |                                                                    |                                                |                                                             |                                                 |     |                    |                         |          |                        |         |            |             |              |          |
|                                | COMPETÊNCIAS ENCEL                                                                                                    | PRADAS                                                             |                                                |                                                             |                                                 |     |                    |                         |          |                        |         |            |             |              |          |
|                                | COMPETÊNCIAS ENCER                                                                                                    | RRADAS                                                             |                                                |                                                             |                                                 |     |                    |                         |          |                        |         |            |             |              |          |
|                                | COMPETÊNCIAS ENCER<br>Mostrar 10 💌<br>Coordenação •                                                                                         | RRADAS                                                             | Competência •                                  | Data de Geração 🔹                                           | Status •                                        | BPA | SIA                | Recibo I                | Prévia R | eagendar /<br>Cancelar |         |            |             |              |          |
|                                | COMPETÊNCIAS ENCEL<br>Mostrar 10 T<br>Coordenação e<br>Coordenação Estadual                                                                 | Laboratório •<br>Principal                                         | Competência •<br>2014/12                       | Data de Geração ♦<br>13/04/2015                             | Status +<br>Concluído                           | BPA | SIA                | Recibo I                | Prévia R | eagendar /<br>Cancelar |         |            |             |              |          |
|                                | COMPETÊNCIAS ENCEI<br>Mostrar 10<br>Coordenação e<br>Coordenação Estadual<br>Coordenação Estadual                                           | Laboratório •<br>Principal<br>Principal                            | Competência •<br>2014/12<br>2014/11            | Data de Geração +<br>13/04/2015<br>13/04/2015               | Status •<br>Concluido<br>Concluido              | BPA | SIA<br>M<br>M      | Recibo I<br>P<br>P      | Prévia R | eagendar /<br>Cancelar |         |            |             |              |          |
|                                | COMPETÊNCIAS ENCEL<br>Mostar 10<br>Coordenação Estadual<br>Coordenação Estadual<br>Coordenação Estadual<br>Coordenação Estadual             | Laboratório e<br>Principal<br>Principal                            | Competência •<br>2014/12<br>2014/11<br>2014/10 | Data de Geração •<br>13/04/2015<br>13/04/2015<br>13/04/2015 | Status •<br>Concluido<br>Concluido<br>Concluido | BPA | SIA<br>©<br>©      | Recibo I<br>P<br>P<br>P | Prévia R | eagendar /<br>Cancelar |         |            |             |              |          |
|                                | COMMPTENCIAS ENCEL<br>Mostar 10 T<br>Coordenação e<br>Coordenação e<br>Coordenação e<br>E<br>Coordenação e Estavai<br>Coordenação e Estavai | Laboratório •<br>Principal<br>Principal<br>Principal<br>egistro(s) | Competência e<br>2014/12<br>2014/11<br>2014/10 | Data de Geração •<br>1304/2015<br>1304/2015<br>1304/2015    | Status •<br>Concluido<br>Concluido<br>Concluido | BPA | SIA<br>O<br>O<br>O | Recibo I                | Prévia R | eagendar /<br>Cancelar |         |            |             |              |          |

| NE MONITORAMENTO EXTERNO DADOS | TRATAMENTO                                      |                   |                           |                                        |                 |                           |                    |        |             | resource componisates |
|--------------------------------|-------------------------------------------------|-------------------|---------------------------|----------------------------------------|-----------------|---------------------------|--------------------|--------|-------------|-----------------------|
|                                | Competência agendada                            | com sucesso! Você | será notificado po        | or e-mail após a conc                  | lusão do en     | cerramen                  | to desta co        | mpetên | cia.        | NTE                   |
|                                | ENCERRAR COMPETE                                | NCIA              |                           |                                        |                 |                           |                    |        |             | A C                   |
|                                | PESQUISA<br>Laboratório -<br>Principal C Monito | oramento Externo  | Coordenação<br>Coordenaçã | a<br>Bo Estadual CE<br>Novo Encerramer | ito             | Competê<br>Selecio<br>Lin | ncia<br>ne<br>Ipar |        | Pesquisar   |                       |
|                                | Coordenação +                                   | Laboratório +     | Competência +             | Data de Geração 🔹                      | Status +        | BPA S                     | A Recibo           | Prévia | Reagendar / |                       |
|                                | Coordenação Estadual<br>CE                      | Principal         | 2014/10                   |                                        | Em<br>andamento |                           |                    | ٩      | Cancelar    |                       |
|                                | Mostrando 1 a 1 de 1 r                          | egistro(s)        |                           |                                        |                 |                           |                    |        |             |                       |

| Saúde<br>Winistério da Saúde              |                                                       |                |                        |                                         |                 |            |        |        |        | /                       |                                                  |            |
|-------------------------------------------|-------------------------------------------------------|----------------|------------------------|-----------------------------------------|-----------------|------------|--------|--------|--------|-------------------------|--------------------------------------------------|------------|
| SISCAN<br>SISTEMA DE INFORMAÇÃO DO CÂNCER |                                                       |                |                        |                                         |                 |            |        |        |        |                         | ajuda formulários informativos<br>stador De Serv | princ      |
| EXAME MONITORAMENTO EXTERNO DADOS         | TRATAMENTO                                            |                |                        |                                         |                 |            |        |        |        |                         |                                                  |            |
|                                           | ENCERRAR COMPETÊN                                     | CIA            |                        |                                         |                 |            |        |        |        |                         |                                                  | ale        |
|                                           | r PESQUISA<br>Laboratòrio ↔<br>☞ PrincipsI C Monitore | amento Externo | Coordenaçi<br>Coordena | šo<br>ição Estadual RS<br>Novo Encerram | <b>e</b> nto    | Com<br>Sel | ecione | a      |        | Pesquisar               |                                                  | 1 505 81 S |
|                                           | COMPETÊNCIAS ENCERR                                   | IADAS          |                        |                                         |                 |            |        |        |        |                         |                                                  |            |
|                                           | Coordenação 🔹                                         | Laboratório 🔹  | Competência •          | Data de Geração 🔹                       | Status •        | BPA        | SIA    | Recibo | Prévia | Reagendar /<br>Cancelar |                                                  |            |
|                                           | Coordenação Estadual<br>RS                            | Principal      | 2015/02                |                                         | Em<br>andamento |            |        |        | P      |                         |                                                  |            |
|                                           | Coordenação Estadual<br>RS                            | Principal      | 2015/01                |                                         |                 | +          |        | ٩      | ٩      |                         |                                                  |            |
|                                           | Coordenação Estadual<br>RS                            | Principal      | 2014/12                |                                         |                 | +          |        | Q      | ٩      |                         |                                                  |            |
|                                           | Coordenação Estadual<br>RS                            | Principal      | 2014/11                |                                         |                 | ÷          |        | P      | P      |                         |                                                  |            |
|                                           | Coordenação Estadual<br>RS                            | Principal      | 2014/10                |                                         |                 | ŧ          |        | P      | ρ      |                         |                                                  |            |
|                                           | Coordenação Estadual<br>RS                            | Principal      | 2014/09                |                                         |                 | ŧ          | ۲      | p      | P      |                         |                                                  |            |
|                                           | Coordenação Estadual<br>RS                            | Principal      | 2014/08                |                                         |                 | #          |        | P      | P      |                         |                                                  |            |
|                                           | Coordenação Estadual<br>RS                            | Principal      | 2014/07                |                                         |                 | +          |        | p      | p      |                         |                                                  |            |

| Sa                | Úde<br>Istério da Saúde       |              |                                             |                   |                     |                          |                             |           |                   | /       |        |                         |                                                                                    |
|-------------------|-------------------------------|--------------|---------------------------------------------|-------------------|---------------------|--------------------------|-----------------------------|-----------|-------------------|---------|--------|-------------------------|------------------------------------------------------------------------------------|
| SISC<br>SISTEMA D | CAN<br>e informação do câncer |              |                                             |                   |                     |                          |                             |           |                   |         | ?      | ajuda 🚹 formı           | ulários 🖪 informativos 😭 principal 🗙 sair<br>Prestador De Serviço Master   V-1.3.0 |
| EXAME             | MONITORAMENTO EXTERNO         | DADOS        | TRATAMENTO                                  |                   |                     |                          |                             |           |                   |         |        |                         |                                                                                    |
|                   |                               | EN           | ICERRAR COMPE                               | TÊNCIA            |                     |                          |                             |           |                   |         |        |                         | SIENTE DE L                                                                        |
|                   |                               | - PES<br>Lai | iQUISA<br>boratório •<br>) Principal () Mon | itoramento Extern | Coordena<br>Coorden | ção<br>nação Estadual ES | T                           | Com<br>Se | petênc<br>Iecione | ia<br>• |        | T                       |                                                                                    |
|                   |                               | CON          | MPETÊNCIAS ENC                              | ERRADAS           |                     | Novo Encerran            | nento                       |           | Limp              | ar      |        | Pesquisar               |                                                                                    |
|                   |                               | Mo           | strar 10 💌                                  |                   |                     |                          |                             |           |                   |         |        |                         |                                                                                    |
|                   |                               | c            | Coordenação 🕈                               | Laboratório 🕈     | Competência •       | Data de Geração 🔹        | Status ¢                    | BPA       | SIA               | Recibo  | Prévia | Reagendar /<br>Cancelar |                                                                                    |
|                   |                               |              | Coordenação<br>Estadual ES                  | Principal         | 2015/03             | 20/04/2015               | Erro ao<br>gerar<br>arquivo | <         |                   |         | p      |                         |                                                                                    |
|                   |                               |              | Coordenação<br>Estadual ES                  | Principal         | 2015/02             | 20/04/2015               | Concluido                   | +         |                   | ٩       | ٩      |                         |                                                                                    |
|                   |                               |              | Coordenação<br>Estadual ES                  | Principal         | 2015/01             | 20/04/2015               | Concluido                   | #         |                   | Q       | ٩      |                         |                                                                                    |
|                   |                               |              | Coordenação<br>Estadual ES                  | Principal         | 2014/12             | 20/04/2015               | Concluido                   | +         |                   | ٩       | ٩      |                         |                                                                                    |
|                   |                               |              | Coordenação<br>Estadual ES                  | Principal         | 2014/11             | 20/04/2015               | Concluido                   | #         |                   | ٩       | ٩      |                         |                                                                                    |

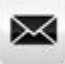

Icone de Enviar o arquivo para o e-mail do gestor do SIA cadastrado. Após a geração do BPA o sistema disponibiliza a opção de encaminhar o arquivo para o gestor do SIA/SUS, porém deve ter sido cadastrado o e-mail anteriormente.

| CAN<br>A DE INFORMAÇÃO DO CÂNCER                                                |                                                                                                    | Pestador De Serviço M                              |
|---------------------------------------------------------------------------------|----------------------------------------------------------------------------------------------------|----------------------------------------------------|
| MONITORAMENTO EXTERNO DADOS                                                     |                                                                                                    |                                                    |
|                                                                                 | ERICENTAR CUMPE ERICIA                                                                                                    | A STATE                                            |
|                                                                                 | Laboratório • Coordenação • Competência                                                                                                    |                                                    |
|                                                                                 | Principal C Monitoramento Externo     Coordenação Estadual ES     2015/04                                                                                                    | Elvo                                               |
|                                                                                 | CONFIGURAÇÃO DE ENVIO DE EMAIL<br>Informe o email adicional para alerta da conclusão da geração do BPA                                                                                                    |                                                    |
|                                                                                 | fulano@siscan.gov.br                                                                                                    |                                                    |
|                                                                                 | sia@sia.gov.bd                                                                                                    |                                                    |
|                                                                                 | Aviso:<br>Será enviada uma natificação nor e-mail informando a conclusão de sua solicitação em até 72h                                                                                                    |                                                    |
|                                                                                 |                                                                                                    |                                                    |
|                                                                                 | voitar Encertar                                                                                                    |                                                    |
| retaria de Atenção à Saúde - SAS                                                |                                                                                                    |                                                    |
| ituto Nacional de Câncer José Alencar Gomes da Silv                             | ia - INCA                                                                                                    |                                                    |
|                                                                                 |                                                                                                    |                                                    |
|                                                                                 |                                                                                                    |                                                    |
| da Saúde                                                                        |                                                                                                    |                                                    |
| N                                                                               |                                                                                                    | ?ajuda 👩 formulários 👩 informativos 🟠 principal 🗙  |
| DRMAÇÃO DO CÂNCER<br>IONITORAMENTO EXTERNO DADOS TRATAN                         |                                                                                                    | restador De Serviço Master   V-                    |
|                                                                                 | ENCERRAR COMPETÊNCIA                                                                                                    | ANTED                                              |
|                                                                                 | / DESCHIISA                                                                                                    |                                                    |
|                                                                                 | Laboratório • Coordenação Competência                                                                                                    |                                                    |
|                                                                                 | Principal C Monitoramento Externo     Coordenação Estadual CE     Selecione                                                                                                    | 700 047                                            |
|                                                                                 | Novo Encerramento Limpar Pesquisar                                                                                                    |                                                    |
|                                                                                 | COMPETÊNCIAS ENCERRADAS                                                                                                    |                                                    |
|                                                                                 | Mostrar 10 💌                                                                                                    |                                                    |
|                                                                                 | Coordenação • Laboratório • Competência • Data de Geração • Status • BPA SIA Recibo Prévia Reagendar / Cancelar                                                                                                    |                                                    |
|                                                                                 | Coordenação Estadual Principal 2014/12 13/04/2015 Concluido 🐺 🔍                                                                                                    |                                                    |
|                                                                                 | Coordenação Estadual Principal 2014/11 13/04/2015 Concluido 🐺 💟 🔎                                                                                                    |                                                    |
|                                                                                 | Coordenação Estadual Principal 2014/10 13/04/2015 Concluido 🖡 🔯 🔎                                                                                                    |                                                    |
|                                                                                 | Mostrando 1 a 3 de 3 registro(s)                                                                                                    |                                                    |
|                                                                                 |                                                                                                    |                                                    |
| e Atenção a Saude - SAS<br>icional de Câncer José Alencar Gomes da Silva - INCJ | A                                                                                                    | S DATASU                                           |
|                                                                                 |                                                                                                    |                                                    |
|                                                                                 |                                                                                                    |                                                    |
| a<br>Io da Saúde                                                                |                                                                                                    |                                                    |
| N                                                                               |                                                                                                    | 🖓 ajuda 🖪 formulários 🖪 informativos 😭 principal 🗙 |
| ORMAÇÃO DO CÂNCER                                                               |                                                                                                    | Prestador De Serviço Moster   V                    |
| NUNITORAMENTO EXTERNO DADOS TRATA                                               |                                                                                                    |                                                    |
|                                                                                 | ENCERRAR COMPETÊNCIA                                                                                                    | ATT THE DE                                         |
|                                                                                 | PESQUISA                                                                                                    | ر <b>ت</b> آ                                       |
|                                                                                 | Laboratório • Coordenação Competência                                                                                                    |                                                    |
|                                                                                 | Laboratório - Coordenação Competência Principal C Monitoramento Exterino Coordenação Estadual CE  Selecione                                                                                                    | Ser ba ov                                          |
|                                                                                 | Laboratório • Condenação Competência<br>Principal C Monitoramento Externo<br>Mensagem da página da web<br>Peroniciar                                                                                                    | 5×1×0 65                                           |
|                                                                                 | Laboratório • Congetencia<br>Principal <sup>C</sup> Monitoramento <u>Etterno</u><br>Mensgerni da página da web<br>Vecquisar<br>Pecquisar<br>Pecquisar                                                                                                    | Series of                                          |
|                                                                                 | Laboradria - Congetencia<br>Principal C Monitoramento <u>Eterno</u><br>Mensegen da página da web<br>COMPETÊNCIAS ENCERIZADAS<br>COMPETÊNCIAS ENCERIZADAS                                                                                                    |                                                    |
|                                                                                 | Laboradorio - Congetencia<br>Principal C Monitoramento Etterno<br>Congetencia Etterno<br>Congetencia Etterno<br>Congetenci |                                                    |
|                                                                                 | Laboradorio - Congetanção Congetanção Congetanção Congetanção Congetanção Congetanção Congetanção Estadual CE Seleciona do Salar Mestarar 20 Pesquisar OK Cencelar Condemação e Laborare 2014/1 1914/2015/2016/2016/2016/2016/2016/2016/2016/2016                                                                                                    |                                                    |
|                                                                                 | Laboradnia - Condenação Condenação Condenação Condenação a Condenação a Condenação Laborador a Condenação Laborador a Condenação Laborador da verb Pesquisar Pesquisar Condenação Estadual 7 Condenação Estadual Pençosa 2014/12 1304/2015 Conduitão 🗣 🖸 Pesquisar Condenação Estadual Pençosa 2014/12 1304/2015 Conduitão 🗣 🖸 Pesquisar Condenação Estadual Pençosa 2014/12 1304/2015 Conduitão 🗣 🖸 Pesquisar Condenação Estadual Pençosa 2014/12 1304/2015 Conduitão 🗣 🖉 Pesquisar Conduitão e Condenação Estadual Pençosa 2014/12 1304/2015 Conduitão e Conduitão e Condenação Estadual Pençosa 2014/12 1304/2015 Conduitão e Conduitão e C                                                                                                    |                                                    |
|                                                                                 | Laboradria - Condenação<br>Principal C Monitoramento Etetimo<br>Condenação Estadual CE<br>Principal C Monitoramento Etetimo<br>Mensagem da página da web<br>Perspursar<br>Condenação Estadual<br>Mensagem da página da web<br>Perspursar<br>Condenação Estadual<br>Principal 2014/12 1304/2015<br>Condenação Estadual<br>Principal 2014/12 1304/2015<br>Condenação Estadual<br>Principal 2014/12 1304/2015<br>Condenação Estadual<br>Principal 2014/12 1304/2015<br>Condenação Estadual<br>Principal 2014/11 1304/2015<br>Condenação Estadual<br>Principal 2014/11 1304/2015<br>Condenação Estadual<br>Principal 2014/11 1304/2015<br>Condenação Estadual<br>Principal 2014/11 1304/2015<br>Condenação Estadual<br>Principal 2014/11 1304/2015<br>Condenação Estadual<br>Principal 2014/11 1304/2015<br>Condenação Estadual<br>Principal 2014/11 1304/2015<br>Condenação Estadual<br>Principal 2014/11 1304/2015<br>Condenação Estadual<br>Principal 2014/11 1304/2015<br>Condenação Estadual<br>Principal 2014/11 1304/2015<br>Condenação Estadual<br>Principal 2014/11 1304/2015<br>Condenação Estadual<br>Principal 2014/11 1304/2015<br>Condenação Estadual<br>Principal 2014/11 1304/2015<br>Condenação Estadual<br>Principal 2014/12 1304/2015<br>Condenação Estadual<br>Principal 2014/12 1304/2015<br>Condenação Estadual<br>Princip                             |                                                    |
|                                                                                 | Laboradria - Condenação Condenação Congetência<br>Principal C Monitoramento Estatino<br>Mensagem da plajina da velo<br>Perspirada velo<br>Condenação Estabala<br>Mensagem da plajina da velo<br>Perspirada velo<br>Condenação Estabala<br>Penceja 2014/12 13/04/2015 Concluião © P P<br>Condenação Estabala<br>Penceja 2014/12 13/04/2015 Concluião © P P<br>Condenação Estabala<br>Penceja 2014/10 13/04/2015 Concluião © P P<br>Condenação Estabala<br>Penceja 2014/10 13/04/2015 Concluião © P P<br>Condenação Estabala<br>Penceja 2014/10 13/04/2015 Concluião © P P<br>Condenação Estabala<br>Penceja 2014/10 13/04/2015 Concluião © P P                                                                                                    |                                                    |
|                                                                                 | Laboradolo * Concentingão<br>P Principal C Monitoramento <u>Exterito</u><br>Condensatão Estadual C<br>Perganetada Labora<br>COMPETÊNCIAS ENCLERENZAS<br>Monter 10 *<br>Coordensação Estadual P Incepal 2014/12 13/64/2015<br>Conducião Estadual P Incepal 2014/12 13/64/2015<br>Conducião Estadual P Incepal 2014/11 13/64/2015<br>Conducião Estadual P Incepal 2014/11 13/64/2015<br>Conducião Estadual P Incepal 2                                                                                                    |                                                    |

Após a geração do arquivo BPA, o usuário poderá enviá-lo ao gestor do SIA. O sistema envia o arquivo seguindo o modelo de e-mail:

| Alguno Mensagem                                                                                               |                                                                                           |                                                   |                                                                                                    |                                                                                       |          |                  |                                                                          |                                              | A (           |
|----------------------------------------------------------------------------------------------------|-------------------------------------------------------------------------------------------|---------------------------------------------------|----------------------------------------------------------------------------------------------------|---------------------------------------------------------------------------------------|----------|------------------|--------------------------------------------------------------------------|----------------------------------------------|---------------|
| lignorar<br>Ap Lixo Eletrónico - Escluir<br>Escluir                                                           | Responder Responder Encaminhar<br>a Todos                                                 | Reunião<br>Mensagem Instantânea =<br>Mais =       | <ul> <li>SISPRENATAL</li> <li>Email de Equipe</li> <li>Responder e Exc.</li> <li>Etacar</li> </ul> | <ul> <li>Para o Gerente</li> <li>Concluido</li> <li>Criar</li> <li>Rácidas</li> </ul> |          | Agtes *          | Marcar como Nilo Lida<br>Categorizar *<br>Acompanhamento *<br>Marcas (5) | Traducir<br>traducir<br>traducir<br>traducir | Zoom          |
| De: modelowebapper<br>Para<br>Cc<br>Assume: DATASUS SIS<br>Mencagen PA00104<br>Prezado(a).                    | odelowebapprecedasitamento Bisaude.go<br>CAN BPA referência Abrit/2012<br>ISABR.bt (1 KB) | r.br. <siscan@ssude.gov.br></siscan@ssude.gov.br> | > Arqu<br>anex                                                                                     | ivo BPA e<br>o.                                                                       | em       |                  |                                                                          | Enviada em: seg 30/                          | 07/2012 10:57 |
| Foi gerado o arquivo )<br>Favor não responda a e<br>Segue em anexo o<br>Atenciosamente,<br>EQUPE SICAN-DATASU | BPA para CNES<br>sse e-mail, ele foi gerado automatic<br>o arquivo gerado.                | amente pelo SISCAN - SIS                          | STEMA DE INFORJ                                                                                    | refere<br>Mação do câncer                                                             | nte à co | mpeténcia 04/201 | 4.                                                                       |                                              | 4             |

#### Caso o e-mail não tenha sido cadastrado o sistema emite mensagem a seguir:

| Saúd                    | de<br>ério da Saúde                                          |                |                                                       |                        |                         |                       |           |               |                            |        |        |                         |                                                                                             |
|-------------------------|--------------------------------------------------------------|----------------|-------------------------------------------------------|------------------------|-------------------------|-----------------------|-----------|---------------|----------------------------|--------|--------|-------------------------|---------------------------------------------------------------------------------------------|
| SISCA<br>SISTEMA DE IN  | AN<br>INFORMAÇÃO DO CÂNCER                                   |                |                                                       |                        |                         |                       |           |               |                            |        |        |                         | 🥐 ajuda 👩 formulários 👩 informativos 🟠 principal 🗙 sair<br>ador De Serviço Moster   V-1.3.0 |
| EXAME                   | MONITORAMENTO EXTERNO                                        | DADOS          | E-mail não cadastrado. Fr                             | aça o download r       | do arquivo e envie      | 2+o de seu provedor d | e e-mail. |               | _                          |        |        |                         |                                                                                             |
|                         |                                                              |                | ENCERRAR COMPETÊ                                      | ACIA.                  |                         |                       |           |               |                            |        |        |                         | Stratt OF to                                                                                |
|                         |                                                              |                | PESQUISA<br>Laboratório +<br>@ Principal C Monitor    | amento Externo         | Coordenaçã<br>Selecione | 0<br>Novo Encerram    | ento      | Compi<br>Sele | etência<br>scione<br>Limpe | 2      |        | Pesquisar               |                                                                                             |
|                         |                                                              |                | COMPETÊNCIAS ENCER                                    | RADAS                  |                         |                       |           |               |                            |        |        |                         |                                                                                             |
|                         |                                                              |                | Mostrar 10 💌<br>Coordenação ÷                         | Laboratório 🕈          | Competência •           | Data de Geração 🕈     | Status +  | BPA           | SIA                        | Recibo | Prévia | Reagendar /<br>Cancelar |                                                                                             |
|                         |                                                              |                | Concentrado Caleboar<br>CE<br>Mostrando 1 a 1 de 1 re | Principal<br>gistro(s) | 2014/10                 | 13/04/2015            | Concluido | +             | Ø                          | ρ      | 9      |                         |                                                                                             |
| Secretaria<br>Instituto | a de Atenção à Saúde – SAS<br>Nacional de Câncer José Alenc: | ar Gomes da Si | Iva – INCA                                            |                        |                         |                       |           |               |                            |        |        |                         |                                                                                             |

Nos casos onde o processamento de encerramento de competência apresentar erro o sistema enviará um e-mail com esta informação e o status de encerramento será "erro ao gerar arquivo", este erro poderá ser devido a problemas de registro com campos de endereçamento.

As informações pessoais do paciente são preenchidas automaticamente no Siscan ao informar o número do cartão SUS, que é obrigatório. Como o Siscan está interligado ao CADSUSWEB é indispensável que as informações do Cartão SUS do paciente estejam na base de dados do CADSUSWEB e os campos de endereçamento obrigatórios para geração do Boletim de Produção Ambulatorial Individualizado - BPA-I, conforme instituído pela Portaria SAS Nº 257, de 12 de março de 2013, estejam preenchidos corretamente:

I- tipo de logradouro,

II - CEP,

- III endereço,
- IV número e VI bairro

| Sa                | úde<br>Istério da Saúde       |       |                            |                    |               |                   |                             |      |         | /      |        |        | thailte. |                                                                                    |
|-------------------|-------------------------------|-------|----------------------------|--------------------|---------------|-------------------|-----------------------------|------|---------|--------|--------|--------|----------|------------------------------------------------------------------------------------|
| SISC<br>SISTEMA D | CAN<br>E INFORMAÇÃO DO CÂNCER |       |                            |                    |               |                   |                             |      |         |        | ?      | ajuda  | form     | ulários 🕘 informativos 🏠 principal 💌 sair<br>Prestador De Serviço Master   V-1.3.0 |
| EXAME             | MONITORAMENTO EXTERNO         | DADOS | TRATAMENTO                 | 1                  |               |                   |                             |      |         |        |        |        |          |                                                                                    |
|                   |                               | EN    | CERRAR COMPE               | TÊNCIA             |               |                   |                             |      |         |        |        |        |          | LENTE DE                                                                           |
|                   |                               | PESC  | QUISA                      |                    |               |                   |                             |      |         |        |        |        |          |                                                                                    |
|                   |                               | Lab   | oratório •                 |                    | Coordena      | ção               |                             | Comp | petênci | а      |        |        |          |                                                                                    |
|                   |                               | ۲     | Principal () Mor           | nitoramento Extern | Coorder       | iação Estadual ES | •                           | Sel  | ecione  |        |        |        | •        | 460 D474                                                                           |
|                   |                               |       |                            |                    |               | Novo Encerran     | nento                       |      | Limpa   | ar     | F      | esquis | ar       |                                                                                    |
|                   |                               | - 001 | IDETÊNCIAS EN              | CERRADAS           |               |                   |                             | _    |         |        | _      |        | _        |                                                                                    |
|                   |                               | Mos   | trar 10 💌                  | LENNADAS           |               |                   |                             |      |         |        |        |        |          |                                                                                    |
|                   |                               | C     | oordenação •               | Laboratório 🕈      | Competência • | Data de Geração 🕈 | Status +                    | BPA  | SIA     | Recibo | Prévia | Reage  | ndar /   |                                                                                    |
|                   |                               |       | Coordenação<br>Estadual ES | Principal          | 2015/03       | 20/04/2015        | Erro ao<br>gerar<br>arquivo | <    | _       | _      | ٩      | 3      | ×        |                                                                                    |
|                   |                               |       | Coordenação<br>Estadual ES | Principal          | 2015/02       | 20/04/2015        | Concluído                   | ٠    |         | ٩      | ٩      |        |          |                                                                                    |
|                   |                               |       | Coordenação<br>Estadual ES | Principal          | 2015/01       | 20/04/2015        | Concluido                   | Ŧ    |         | P      | ٩      |        |          |                                                                                    |
|                   |                               |       | Coordenação<br>Estadual ES | Principal          | 2014/12       | 20/04/2015        | Concluido                   | Ŧ    |         | ٩      | ٩      |        |          |                                                                                    |
|                   |                               |       | Coordenação<br>Estadual ES | Principal          | 2014/11       | 20/04/2015        | Concluído                   | +    | $\odot$ | ρ      | P      |        |          |                                                                                    |

Então apresentará a opção de reagendar.

## Encerramento de Competência MEQ

Para encerramento de competência do Laboratório tipo II deve-se selecionar na barra de menu a opção "Exame", "Encerrar Competência". O sistema exibirá uma tela de pesquisa para consulta das competências encerradas. Para encerrar uma competência em aberto, o usuário deve clicar na opção "novo encerramento", marcar a opção "monitoramento externo" e selecionar a coordenação contratante pela qual foi contratada. O sistema exibirá automaticamente a competência a ser encerrada para a Coordenação selecionada. Para concluir, o usuário deve clicar em "Encerrar". Então seguirá todo processo informado anteriormente.

| DISCAN                  |                  |            |                                     |             |            |             |           |
|-------------------------|------------------|------------|-------------------------------------|-------------|------------|-------------|-----------|
| ISTEMA DE INFORMAÇÃO DO | CÂNCER           |            |                                     |             |            |             |           |
| EXAME MONITORAMEN       | TO EXTERNO DADOS | TRATAMENTO |                                     |             |            |             |           |
| GERENCIAR EXAME         |                  |            |                                     |             |            |             |           |
| GERENCIAR LAUDO         |                  |            | ENCERPAR COMPETÊNCIA                |             |            |             |           |
| ENCERRAR COMPETÊNC      | IA               |            | Encention commencient               |             |            |             |           |
|                         |                  |            | 05001004                            |             |            |             |           |
|                         |                  |            | PESQUISA                            |             |            |             |           |
|                         |                  |            | Laboratório                         | Coordenação |            | Competência |           |
|                         |                  |            | C Principal C Monitoramento Externo | Selecione   |            | Selecione   | •         |
|                         |                  |            |                                     |             |            |             |           |
|                         |                  |            |                                     |             |            |             |           |
|                         |                  |            |                                     | Novo Er     | cerramento | limpar      | Pesquisar |

| SISC<br>SISTEMA D | DE INFORMAÇÃO DO CÂNCER                                                   |                   | 2 siude 2 formulários 2 informativos i principal X sa |
|-------------------|---------------------------------------------------------------------------|-------------------|-------------------------------------------------------|
| LOURC             | BOUR OWNER I O LA LEOU                                                    |                   |                                                       |
| Secret<br>Institu | aria de Atenção à Saúde – SAS<br>uto Nacional de Câncer José Alencar Gome | s da Silva - INCA |                                                       |